# **IMPORTAZIONE PRESENZE**

# DA RILEVATORI ELETTRONICI E MODULO TIMBRATURE

# Indice

**Introduzione** 

Associazione del numero di badge ai nominativi

Importazione delle timbrature da tracciato

Importazione automatica delle timbrature

Importazione delle presenze da terminali sprovvisti di verso di timbratura

Gestione delle causali / giustificativi

Dettagli sulla procedura di importazione

Importazione presenze dal Modulo Timbrature

## 1. Introduzione

Il programma PowerDIP consente di importare le presenze acquisiste con i rilevatori elettronici di presenze o esportati da altri software. Sono supportati la maggior parte dei rilevatori elettronici che consentono di scaricare un file *tracciato* sul quale sono memorizzate le timbrature.

La lista dei rilevatori supportata è presente nella scheda di importazione, nell'apposito selettore del dispositivo.

Dal seguente link è possibile acquistare rilevatori compatibili con PowerDIP:

www.technodrive-srl.it (*TechnoDrive S.R.L.*)

### 2. Associazione del numero di badge ai nominativi

Prima di importare le presenze da tracciato è importante associare ad ogni nominativo un numero di badge, che deve corrispondere con quello settato nel dispositivo elettronico.

Per settare il numero di badge, aprire la scheda di modifica dei dati di un nominativo e selezionare il tab *Altro*:

| 🔒 de Francesco Antonio      |                                                                                     | . 🗉 🗙 |  |  |  |  |  |  |  |  |
|-----------------------------|-------------------------------------------------------------------------------------|-------|--|--|--|--|--|--|--|--|
| Salva Esci Aggiorna         | INSERIMENTO / MODIFICA NOMINATIVO       Salva   Esci Aggiorna                       |       |  |  |  |  |  |  |  |  |
| Cognome: de Francesco       | Nome: Antonio                                                                       |       |  |  |  |  |  |  |  |  |
| Anagrafica Turni Foto Altro | File Mal / Ferie Contratto Accesso Pagamenti Documentazione +                       | F8    |  |  |  |  |  |  |  |  |
|                             | 1º Badge: 0000001 Badge secondario:                                                 |       |  |  |  |  |  |  |  |  |
| Info addizionali            |                                                                                     | Firma |  |  |  |  |  |  |  |  |
| Stato Civile:               | Non Specificato V° Figli                                                            | 0     |  |  |  |  |  |  |  |  |
| P. IVA                      | IBAN IBAN                                                                           |       |  |  |  |  |  |  |  |  |
| Ultima visita               | Prossima visita                                                                     | - E   |  |  |  |  |  |  |  |  |
| Disabilitato?               | (*) se un dipendente è disabilitato, non appare nelle statistiche e in altre schede |       |  |  |  |  |  |  |  |  |

E' possibile associare anche un secondo numero di badge al nominativo (in fase di importazione delle presenze il programma utilizza entrambi per associarle al nominativo).

# 3. Importazione delle timbrature da tracciato

Per aprire la scheda di importazione delle timbrature da tracciato è disponibile la voce Azienda  $\rightarrow$ Importa presenze nel menù verticale della schermata principale del software:

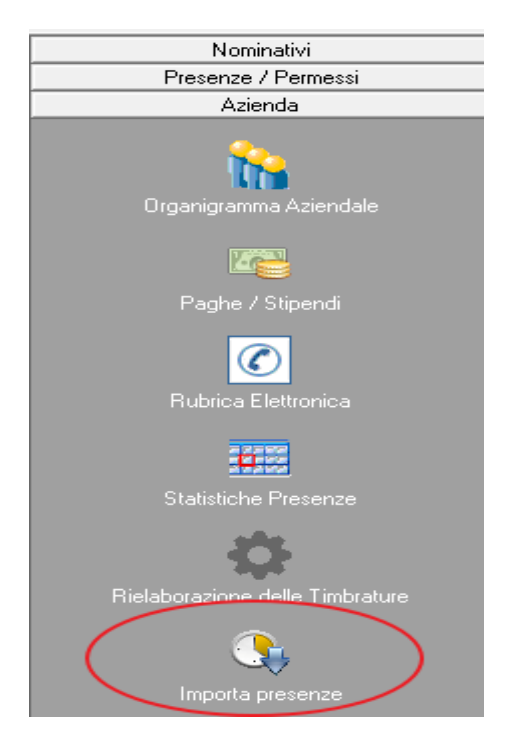

| Formato dati                                                                                                    | da importat                                                                            | re                                                                                |                                                                                                    |                                                                                      | . ( a                                                     |                                               | <b>b</b>                              |                                                 | 1.                                 |                                |
|----------------------------------------------------------------------------------------------------|----------------------------------------------------------------------------------------|-----------------------------------------------------------------------------------|----------------------------------------------------------------------------------------------------|--------------------------------------------------------------------------------------|-----------------------------------------------------------|-----------------------------------------------|---------------------------------------|-------------------------------------------------|------------------------------------|--------------------------------|
| R1                                                                                                    | A-600/700                                                                              | (Reco)                                                                            | (*.MVM)                                                                                                    |                                                                                      | - (2                                                      |                                               |                                       | Importa                                         |                                    | 0                              |
| Definizione del t                                                                                                    | racciato                                                                               |                                                                                   |                                                                                                    |                                                                                      |                                                           |                                               |                                       |                                                 |                                    |                                |
|                                                                                                    | Badge                                                                                  | Verso                                                                             | Causale                                                                                                    | Giorno                                                                               | Mese                                                      | Anno                                          | Ore                                   | Min                                             | Sec                                |                                |
| Posizione                                                                                                    | 3                                                                                      | 24                                                                                | 0                                                                                                    | 13                                                                                   | 11                                                        | 9                                             | 17                                    | 19                                              | 21                                 | 0                              |
| Lunghezza                                                                                                    | 5                                                                                      | 2                                                                                 | 0                                                                                                    | 2                                                                                    | 2                                                         | 2                                             | 2                                     | 2                                               | 2                                  |                                |
| Simbolo                                                                                                    | В                                                                                      | V                                                                                 | С                                                                                                    | d                                                                                    | m                                                         | У                                             | H                                     | М                                               | S                                  | 0                              |
| 4                                                                                                    |                                                                                        | 1                                                                                 |                                                                                                    | 1.                                                                                   | 10                                                        | 3                                             | 1                                     | 1                                               | 1                                  | •                              |
| Coratt ant                                                                                                    | mta-                                                                                   | 12                                                                                | 14                                                                                                    |                                                                                      | Cornt                                                     | t usaita:                                     | 12                                    |                                                 | 12                                 |                                |
| Caratt. ent                                                                                                    | 1818.                                                                                  | 11                                                                                | 14                                                                                                    | F                                                                                    | Carai                                                     | r. uscita.                                    | 12                                    |                                                 | 15                                 | 1                              |
|                                                                                                    |                                                                                        |                                                                                   |                                                                                                    |                                                                                      |                                                           |                                               |                                       |                                                 |                                    | F                              |
|                                                                                                    |                                                                                        |                                                                                   |                                                                                                    |                                                                                      |                                                           |                                               |                                       |                                                 | _                                  | F                              |
| Tracciato:                                                                                                    | 00B                                                                                    | BBBB03                                                                            | ymmdd00                                                                                                    | HHMMSS                                                                               | SOVV                                                      |                                               | Lu                                    | nghezza                                         | : 25                               | •                              |
| Tracciato:                                                                                                    | 008                                                                                    | BBBB03                                                                            | yymmdd00                                                                                                    | HHMMSS                                                                               | SOVV                                                      |                                               | Lu                                    | nghezza                                         | 25                                 | Þ.                             |
| Tracciato:<br>zioni Import                                                                                                    | 00E                                                                                    | BBBBB03                                                                           | yymmdd00<br>ytondamen                                                                                             | HHMMSS<br>to Test                                                                    | 50VV<br>                                                  |                                               | Lu                                    | nghezza                                         | : 25                               | •                              |
| Tracciato:<br>zioni Import                                                                                                    | 00E                                                                                    | BBBB03                                                                            | yymmdd00<br>otondament                                                                                            | HHMMSS<br>to Test                                                                    | sovv                                                      |                                               | Lu                                    | nghezza                                         | : 25                               | •                              |
| Tracciato:<br>zioni Import                                                                                                    | 00E                                                                                    | BBBBOy<br>Arro                                                                    | yymmdd00<br>otondameni                                                                                            | HHMMSS<br>to Test                                                                    | 50VV<br>                                                  |                                               | Lu                                    | nghezza                                         | 25                                 | •                              |
| Tracciato:<br>zioni Import<br>odalità automatio                                                                                               | 00E<br>automatica                                                                      | BBBBB03<br>a Arro<br>Nomin                                                        | yymmdd00<br>otondament<br>nativo                                                                                  | HHMMSS<br>to Test                                                                    | 50VV                                                      |                                               | Lu                                    | nghezza                                         | : 25                               |                                |
| Tracciato:<br>zioni Import<br>odalità automatic                                                                                               | 00E<br>automatica                                                                      | BBBBB03<br>a Arro<br>Nomin                                                        | yymmdd00<br>otondamen<br>nativo                                                                                   | HHMMSS<br>to Test                                                                    | SOVV                                                      | ti                                            | Lu                                    | nghezza                                         | 25                                 |                                |
| Tracciato:<br>zioni Import<br>odalità automatic                                                                                               | 00E<br>automatica<br>ca                                                                | BBBBB0y<br>A Arro<br>Nomin                                                        | yymmdd00<br>otondamen<br>nativo                                                                                   | HHMMSS<br>to Test                                                                    | SOVV                                                      | ti                                            | Lu                                    | nghezza                                         | 25                                 | •<br>                          |
| Tracciato:<br>zioni Import<br>odalità automatio<br>ta iniziale (F3: r                                                                         | 00E<br>automatica<br>ca<br>eset)                                                       | BBBBB0y                                                                           | yymmdd00<br>otondamen<br>nativo<br>Data fir                                                                       | HHMMSS<br>to Test                                                                    | SOVV                                                      | ti                                            | Lu                                    | nghezza                                         | 25                                 | r<br>I                         |
| Tracciato:<br>zioni Import<br>odalità automation<br>ta iniziale (F3: r<br>DD/MM/YY                                                            | 00E<br>automatica<br>ca<br>eset)<br>YY                                                 | BBBBB0y                                                                           | yymmdd00<br>otondamen<br>nativo<br>Data fir                                                                       | to Test                                                                              | SOVV<br>Tuti<br>eset)                                     | ti                                            | Lu                                    | nghezza                                         | : 25                               | •<br>                          |
| Tracciato:<br>zioni Import<br>odalità automatio<br>ta iniziale (F3: r<br>DD/MM/YY                                                             | 00E<br>automatica<br>ca<br>eset)<br>YY                                                 | BBBBBOy<br>A Arro<br>Nomin                                                        | yymmdd00<br>otondamen<br>nativo<br>Data fir<br>€ D                                                                | to Test                                                                              | SOVV<br>Tut<br>eset)<br>TYY                               | ti                                            | Lu                                    | nghezza                                         | : 25                               | ▶<br>                          |
| Tracciato:<br>zioni Import<br>odalità automatic<br>ta iniziale (F3: r<br>DD/MM/YY                                                             | ooe<br>automatica<br>ca<br>eset)<br>YY                                                 | BBBBBOy<br>A Arro<br>Nomin                                                        | yymmdd00<br>otondamen<br>nativo<br>Data fir<br>€                                                                  | HHMMSS<br>to Test<br>nale (F4: r<br>D/MM/YY                                          | SOVV<br>Tut<br>eset)<br>TYY                               | ti                                            | Lu                                    | nghezza                                         | 25                                 | •                              |
| Tracciato:<br>zioni Import<br>odalità automatic<br>ta iniziale (F3: r<br>DD/MM/YY                                                             | 00E<br>automatica<br>ca<br>eset)<br>YY                                                 | BBBBBOy<br>A Arro<br>Nomin                                                        | yymmdd00<br>otondamen<br>nativo<br>Data fir<br>‡ D                                                                | HHMMSS<br>to Test<br>nale (F4: r<br>D/MM/YY                                          | SOVV<br>Tuti<br>eset)<br>TYY                              | ti                                            | Lu                                    | nghezza                                         | 25                                 | rilevati                       |
| Tracciato:<br>zioni Import<br>odalità automatic<br>ta iniziale (F3: r<br>DD/MM/YY<br>esta scheda con<br>vatore desiderat                      | 00E<br>automatica<br>ca<br>eset)<br>YY                                                 | BBBBBOy<br>A Arro<br>Nomin<br>S<br>Portare la<br>re il puls                       | yymmdd00<br>otondamen<br>nativo<br>Data fir<br>J D<br>timbratur<br>ante 'Impo                                     | HHMMSS<br>to Test<br>nale (F4: r<br>D/MM/YY<br>e, memor                              | Tuti<br>eset)<br>TYY                                      | ti                                            | Lu                                    | nghezza<br>o', scarie                           | : 25                               | rilevato<br>ere usa            |
| Tracciato:<br>zioni Import<br>odalità automatio<br>ta iniziale (F3: r<br>DD/MM/YY<br>esta scheda con<br>vatore desiderat<br>ciato: il softwar | ooB<br>automatica<br>ca<br>eset)<br>YY<br>sente di impo<br>o e adoperate<br>e non impo | BBBBBOy<br>A Arro<br>Nomin<br>Nomin<br>Fortare la<br>re il pulsa<br>ra dirett     | yymmdd00<br>otondamen<br>nativo<br>Data fir<br>‡ D<br>timbratur<br>ante 'Impo<br>tamente i d                      | HHMMSS<br>to Test<br>nale (F4: r<br>D/MM/Y)<br>e, memor<br>rta'. La p<br>lati ma vi  | Tuti<br>eset)<br>(YY)<br>izzate su<br>sualizza            | ti<br>                                        | Lu                                    | nghezza<br>o', scari<br>e può an<br>ali errori  | cate dai                           | rilevato<br>a una              |
| Tracciato:<br>zioni Import<br>odalità automati<br>ta iniziale (F3: r<br>DD/MM/YY<br>esta scheda con<br>/atore desiderat<br>ciato: il softwar  | 00B<br>automatica<br>ca<br>eset)<br>YY<br>sente di impo<br>o e adoperar<br>re non impo | BBBBBOy<br>A Arro<br>Nomin<br>Nomin<br>S<br>Nortare la<br>re il puls<br>rta diret | yymmdd00<br>otondamen<br>nativo<br>Data fir<br>U<br>Data fir<br>D<br>D<br>tambratur<br>iante 'Impo<br>tamente i d | HHMMSS<br>to Test<br>nale (F4: r<br>D/MM/YY<br>e, memor<br>rta'. La p<br>lati, ma vi | Tutt<br>eset)<br>(YY<br>izzate su<br>procedus<br>sualizza | ti<br>1 un file 't<br>ra di impo<br>prima gli | Lu<br>tracciate<br>ortazion<br>eventu | nghezza<br>o', scarie<br>e può ar<br>ali errori | cate dai<br>iche essi<br>i e ripor | rilevato<br>ere usa<br>a una s |

Nella parte superiore della schermata di importazione è disponibile il selettore *Formato dati da importare* che consente di scegliere il formato del tracciato da importare, tra quelli messi a disposizione dal software. <u>E' possibile in ogni caso definire il proprio tracciato, come spiegato in seguito</u>.

Per iniziare la procedura di importazione adoperare il pulsante *Importa*. I dettagli della procedura di importazione sono descritti nell'apposita sezione di questo documento.

Per importare un formato customizzato, ossia non presente nella lista dei tracciati predefiniti, selezionare la voce *Formato Custom* nel selettore *Formato dati da importare*, come mostrato di seguito:

| Formato dati o                                                                                                    | da importare<br>A-600/700 (1                                                          | e<br>Reco)                                           | (*.MVM)                                                                                         |                                                                  |                                                                     |                                                          |                                  | mporta                             |                                      |                                |                                 |                                        |                                  |                                                |               |
|----------------------------------------------------------------------------------------------------|---------------------------------------------------------------------------------------|------------------------------------------------------|-------------------------------------------------------------------------------------------------|------------------------------------------------------------------|---------------------------------------------------------------------|----------------------------------------------------------|----------------------------------|------------------------------------|--------------------------------------|--------------------------------|---------------------------------|----------------------------------------|----------------------------------|------------------------------------------------|---------------|
|                                                                                                    |                                                                                       |                                                      |                                                                                                 | /                                                                |                                                                     | 1. 4                                                     | -                                | _                                  |                                      | _                              |                                 | -                                      | -                                | _                                              |               |
| Definizione del tra                                                                                                    | acciato                                                                               | 1                                                    |                                                                                                 |                                                                  |                                                                     | 1                                                        | 1                                | 1                                  |                                      |                                | - /                             | 1                                      |                                  | Plus                                           | -             |
| Dociniono                                                                                                    | Badge                                                                                 | Verso                                                | Causale                                                                                         | Giorno                                                           | Mese                                                                | Anno                                                     | Ore<br>17                        | Min                                | Sec                                  | -                              |                                 |                                        |                                  |                                                | -             |
| Lunghezza                                                                                                    | 5                                                                                     | 24                                                   | 0                                                                                               | 2                                                                | 2                                                                   | 2                                                        | 2                                | 2                                  | 2                                    | -)                             | -                               |                                        | 1                                | 6:23                                           | -             |
| Simbolo                                                                                                    | B                                                                                     | v                                                    | c                                                                                               | d                                                                | m                                                                   | У                                                        | H                                | M                                  | S                                    |                                | -                               | 8.                                     | A SEA                            |                                                |               |
|                                                                                                    |                                                                                       |                                                      |                                                                                                 |                                                                  |                                                                     | 1-                                                       | 1                                | -                                  |                                      | +                              |                                 |                                        |                                  | -                                              | -             |
| Caratt ante                                                                                                    | ata- 11                                                                               |                                                      | 14                                                                                              |                                                                  | Carat                                                               | t monitar                                                | 12                               |                                    | 12                                   |                                |                                 |                                        |                                  |                                                | S.            |
| Caratt. Chth                                                                                                    | ata. 11                                                                               |                                                      | 14                                                                                              |                                                                  | Carat                                                               | t. oscita.                                               | 4                                |                                    | 15                                   | •                              |                                 | -                                      | 1 2 1                            |                                                | 2             |
|                                                                                                    |                                                                                       |                                                      |                                                                                                 |                                                                  |                                                                     |                                                          |                                  |                                    |                                      |                                | - 68                            |                                        | 1 - 1                            | 13                                             | 10 AN         |
| Tracciato:                                                                                                    | 00BB                                                                                  | BBBB0v                                               | vmmdd00]                                                                                        | HHMMSS                                                           | SOVV                                                                | -                                                        | Lu                               | nghezza                            | 25                                   |                                | - 64                            |                                        | 201 2 1                          | No. of Concession, Name                        |               |
|                                                                                                    |                                                                                       |                                                      | -                                                                                               |                                                                  |                                                                     | 111                                                      |                                  |                                    |                                      |                                |                                 |                                        | . 8                              | 9                                              |               |
| zioni Import.                                                                                                    | automatica                                                                            | Arro                                                 | otondament                                                                                      | o Test                                                           | 1                                                                   |                                                          |                                  |                                    |                                      |                                |                                 |                                        | B                                | 9                                              |               |
| ozioni Import.                                                                                                    | automatica                                                                            | Arro                                                 | otondament                                                                                      | to Test                                                          |                                                                     |                                                          |                                  |                                    |                                      |                                |                                 |                                        | . 0                              |                                                |               |
| ozioni Import.                                                                                                    | automatica                                                                            | Arro                                                 | otondament                                                                                      | o Test                                                           |                                                                     |                                                          |                                  |                                    |                                      |                                |                                 |                                        | 8 0                              | 9                                              |               |
| ozioni Import.<br>odalità automatic                                                                                                    | automatica<br>a                                                                       | Arro<br>Nomin                                        | otondament<br>nativo                                                                            | o Test                                                           | 1                                                                   |                                                          |                                  |                                    |                                      |                                | Į                               |                                        | 0                                | 9                                              |               |
| ozioni   Import.<br>odalità automatic                                                                                                    | automatica<br>a                                                                       | Arro                                                 | otondament<br>nativo                                                                            | o   Test                                                         | Tutt                                                                | i                                                        |                                  |                                    |                                      |                                |                                 | N NG                                   | . 0                              | 9                                              |               |
| ozioni Import.<br>odalità automatic                                                                                                    | automatica<br>a                                                                       | Arro<br>Nomin                                        | otondament                                                                                      | o   Test                                                         | Tutt                                                                | ti                                                       |                                  |                                    |                                      |                                |                                 | N RE                                   |                                  | 9                                              |               |
| ozioni Import.<br>odalità automatic<br>ata iniziale (F3: re                                                                                                    | automatica<br>a<br>set)                                                               | Arro<br>Nomir                                        | otondament<br>nativo<br>Data fin                                                                | io   Test                                                        | Tutt<br>eset)                                                       | <u>i</u>                                                 |                                  |                                    |                                      | 1                              |                                 | A RE                                   | 0                                | 9                                              |               |
| ozioni Import.<br>odalità automatic<br>ita iniziale (F3: re<br>DD/MM/YYY                                                                                           | automatica<br>a<br>(set)<br>(Y)                                                       | Arro                                                 | otondament<br>nativo<br>Data fin<br>g Di                                                        | io Test<br>ale (F4: ra<br>D/MM/YY                                | Tutt<br>eset)<br>(YY                                                | i<br>                                                    |                                  |                                    |                                      |                                |                                 | N RE                                   | . 0                              | 9                                              |               |
| odalità automatic<br>uta iniziale (F3: re<br>DD/MM/YYY                                                                                                    | automatica<br>a<br>(set)<br>(Y)                                                       | Nomin                                                | otondament<br>nativo<br>Data fin<br>∯DI                                                         | io   Test<br>tale (F4: ro<br>D/MM/YY                             | Tutt<br>eset)<br>(YY                                                | ti                                                       |                                  |                                    |                                      | -                              |                                 | A RE                                   | . 0                              | 9                                              |               |
| ozioni Import.<br>odalità automatic<br>ata iniziale (F3: re<br>DD/MM/YYY                                                                                           | automatica<br>a<br>(set)<br>(Y)                                                       | Arro                                                 | otondament<br>nativo<br>Data fin<br>∯D                                                          | to Test<br>tale (F4: rd<br>D/MM/YY                               | Tutt<br>eset)<br>(YY                                                | i<br>]                                                   |                                  |                                    |                                      |                                |                                 |                                        |                                  | 9                                              |               |
| ozioni Import.<br>odalità automatic<br>ata iniziale (F3: re<br>DD/MM/YYY<br>esta scheda cons                                                                       | automatica<br>a<br>(set)<br>Y                                                         | Arro<br>Nomit                                        | otondament<br>nativo<br>Data fin<br>€ Di<br>timbrature                                          | ale (F4: ro<br>D/MM/YY                                           | Tutt<br>eset)<br>(YY                                                | i<br>I III III III III III III III III III               | tracciate                        | ), scari                           | cate dai                             | ·]                             | elettror                        | ici di pro                             | esenze.                          | Seleziona                                      | are il        |
| odalità automatic<br>ata iniziale (F3: re<br>DD/MM/YYY<br>esta scheda cons<br>vatore desiderato                                                                    | automatica<br>a<br>(set)<br>Y<br>(Y)<br>(ente di impo<br>e adoperare                  | Arro<br>Nomir                                        | otondament<br>nativo<br>Data fin<br>∳ Di<br>e timbrature<br>ante 'Impo                          | ale (F4: ro<br>D/MM/YY<br>e, memori<br>rta'. La p                | Tutt<br>eset)<br>(YY                                                | i<br>un file 'r                                          | tracciato                        | o', scari<br>e può ar              | cate dai<br>ache ess                 | rilevato<br>ere usa            | elettror<br>per tesi            | ici di pro                             | esenze.                          | Selezion:                                      | are il        |
| ozioni Import.<br>odalità automatic<br>tta iniziale (F3: re<br>DD/MM/YYY<br>esta scheda cons<br>vatore desiderato<br>:ciato: il software                           | automatica<br>a<br>(set)<br>Y<br>(Y)<br>(rente di impo<br>e adoperare<br>e non import | Arro<br>Nomir<br>ortare le<br>e il puls<br>ta dirett | Data fin<br>Data fin<br>Data fin<br>Di<br>timbrature<br>ante 'Impo<br>tamente i d               | ale (F4: ro<br>D/MM/YY<br>e, memori<br>rta'. La p<br>ati, ma vis | Tutt<br>eset)<br>(YY<br>izzate su<br>rocedur<br>sualizza            | i<br>un file 'r<br>a di impo<br>prima gli                | tracciato<br>prtazione<br>eventu | o', scari<br>e può ar<br>ali error | cate dai<br>inche esse<br>i e riport | rilevato<br>re usa<br>a una s  | elettror<br>per test<br>hermata | ici di pro<br>are la co<br>di riepile  | esenze.<br>oprrettezz<br>ogo con | Seleziona<br>ta del<br>i dati lett             | are il<br>ti. |
| pzioni Import.<br>Iodalità automatic<br>ata iniziale (F3: re<br>DD/MM/YYY<br>iesta scheda cons<br>evatore desiderato<br>cciato: il software<br>possibile editare r | automatica<br>a<br>(set)<br>Y<br>(Y)<br>(rente di impo<br>e adoperare<br>e non import | Arro<br>Nomir<br>Ortare le<br>e il puls<br>ta dirett | Data fin<br>Data fin<br>Data fin<br>Data fin<br>Di<br>e timbrature<br>ante 'Impo<br>tamente i d | ale (F4: ro<br>D/MM/YY<br>e, memori<br>rta'. La p<br>ati, ma vis | Tutt<br>eset)<br>(YY<br>izzate su<br>rocedur<br>sualizza<br>d un ce | i<br>un file 'i<br>ra di impo<br>prima gli<br>nerico ril | tracciate<br>ortazione<br>eventu | o', scari<br>e può ar<br>ali error | cate dai<br>inche esse<br>i e riport | rilevato<br>rre usa<br>a una s | elettror<br>per tesi<br>hermata | ici di pro<br>are la cod<br>di riepile | esenze.<br>oprrettezz<br>ogo con | Selezion:<br>ta del<br>i dati let<br>nella tab | are il<br>ti. |

Nella sezione denominata *Definizione del tracciato* è possibile indicare la posizione e il numero di caratteri (lunghezza) dei diversi campi che appartengono al tracciato. I campi disponibili sono:

- **B:** numero di badge;
- V: verso della timbratura (entrata o uscita);
- **C:** causale;
- **d:** giorno della timbratura (1..31);
- **m:** mese della timbratura (1..12);
- y: anno della timbratura;
- **H:** ora della timbratura (0..11);
- **M:** minuto della timbratura (0..59);
- S: secondi della timbratura.

Se un campo non è presente nel tracciato (ad esempio i secondi o la causale), è sufficiente specificare un valore 0 alla corrispondente lunghezza (numero di caratteri).

Oltre alla posizione e lunghezza dei campi precedenti, è necessario specificare i caratteri associati al verso di entrata e di uscita (in molti rilevatori il carattere di entrata corrisponde a 1 o E, e quello di uscita 0 oppure U).

Note:

- Prima di importare le presenze assicurarsi che il tracciato specificato corrisponda a quello del proprio rilevatore. Il software in fase di importazione consente in ogni caso di visualizzare i dati letti dal tracciato, prima di procedere all'importazione vera e propria;
- E' possibile, inoltre, salvare un tracciato custom con un nome, al fine di poterlo riutilizzare rapidamente in un successivo momento.

Nella scheda di importazione sono disponibili le seguenti opzioni:

- *Modalità automatica*: se abilitata, consente di importare rapidamente le presenze dal tracciato, senza richiedere informazioni all'utente e senza anteprima dei risultati e riepilogo degli errori;
- *Data iniziale e data finale*: se specificati, consentono di filtrare tutte le timbrature dal tracciato che non sono compresi nell'intervallo specificato. Questi due campi sono utili nel caso in cui il file con il tracciato è incrementale, ossia dopo ogni scaricamento del tracciato dal rilevatore, le nuove timbrature vengono accodate al file: specificando l'intervallo di importazione il software importa molto più rapidamente le nuove presenze, scartando quelle già importate;
- *Arrotondamento*: il programma consente di impostare i minuti di arrotondamento per gli orari importati. Un valore di arrotondamento pari a 0 indica che non si vuole arrotondare gli orari di entrata/uscita. Un valore diverso da 0 comporta l'applicazione dell'arrotondamento. Ad esempio, inserendo un valore di arrotondamento pari a 5 minuti, un orario di ingresso pari a 9:01 viene arrotondato a 9:00, un orario di ingresso pari a 9:04 viene arrotondato a 9:05 e così via;
- *Nominativo*: consente di filtrare le timbrature lette dal tracciato e selezionare esclusivamente quelle relative al nominativo selezionato.

<u>Modalità di importazione e rimozione presenze</u>. Se un tracciato è già stato importato, o sono già presenti delle timbrature per uno specifico nominativo, la procedura di importazione presenta il seguente comportamento: dopo aver estrapolato una presenza dal tracciato, viene effettuato un controllo nel database e <u>se esiste già una presenza simile (stesso nominativo e stessa data e ora), la voce del tracciato viene scartata, evitando timbrature duplicate</u>. Le altre presenze, i permessi, e gli altri dati non vengono modificati. Pertanto se si desidera importare un tracciato (dopo un tentativo errato, o se nel database esistono già delle presenze da scartare), si consiglia di aprire la scheda di pulizia del database (menù: *Azienda*  $\rightarrow$ *Pulizia database / elimina presenze*) o eliminare le presenze tramite le altre schede di gestione delle presenze messe a disposizione dal software.

#### 4. Importazione automatica delle timbrature

Il software consente di eseguire regolarmente e automaticamente un'importazione da un tracciato specificato. Per abilitare l'importazione automatica selezionare il tab *importazione automatica* nella precedente scheda di importazione e attivare il controllo '*abilita*', come mostrato di seguito:

| Opzioni      | Import. automatica Arrotondamento | Test                                             |
|--------------|-----------------------------------|--------------------------------------------------|
| abilita<br>V | tracciato<br>%c:\tracciato.dat    |                                                  |
| Esegui       | importazione ogni [minuti]:       | Ultima importaz. (F6: reset) DD/MM/YYYY 00:00:00 |
| Formato      | đati                              |                                                  |
|              | Gong - Zucchetti (*.dat)          | ▼ Esegui ora                                     |

Dopo aver abilitato, selezionare il percorso del file con il tracciato e il formato del tracciato. Chiudere la scheda per salvare.

<u>Se l'importazione automatica è attiva, all'avvio del software e con frequenza oraria, viene controllato se nel file con il tracciato sono presenti nuove timbrature con data successiva alla data più recente memorizzata con la precedente importazione. In tal modo, è sufficiente scaricare nel file specificato le nuove presenze e il software in automatico importa le nuove presenze dall'ultima importazione automatica.</u>

### 5. Importazione delle presenze da terminali sprovvisti di verso di timbratura

E' possibile importare le presenze dai rilevatori sprovvisti di verso di entrata/uscita. Molti dispositivi elettronici non memorizzano il verso di entrata e di uscita: anche in questo caso è possibile importare le presenze dal relativo tracciato. E' sufficiente inserire una lunghezza 0 nel campo 'Verso' (definizione del tracciato), oppure non specificare alcun carattere di entrata e di uscita. In tal caso il programma considera alternativamente le voci del tracciato importato come entrata e come uscita. Per evitare errori di importazione è necessario che il tracciato importato sia completo, ossia che per ogni nominativo siano presenti le entrate e le relative uscite (non devono essere importati tracciati in cui c'è un'uscita senza entrata o, viceversa, un'entrata senza la corrispondente uscita.

Di seguito è riportato un esempio:

| importazione prese                                                                                  | enze da rilevatore                                                                       |                                                                 |                                                            |                                                    |                                                       |                                                    |                                                  |                                                  |                                            |                                                                                                    | •    |
|----------------------------------------------------------------------------------------------------|------------------------------------------------------------------------------------------|-----------------------------------------------------------------|------------------------------------------------------------|----------------------------------------------------|-------------------------------------------------------|----------------------------------------------------|--------------------------------------------------|--------------------------------------------------|--------------------------------------------|----------------------------------------------------------------------------------------------------|------|
| Formato dati da                                                                                     | importare                                                                                |                                                                 |                                                            |                                                    |                                                       |                                                    |                                                  |                                                  |                                            |                                                                                                    |      |
| X                                                                                                   | Forma                                                                                    | o Custom                                                        |                                                            |                                                    | -                                                     |                                                    | > Impo                                           | orta <                                           |                                            |                                                                                                    |      |
|                                                                                                    |                                                                                          |                                                                 |                                                            |                                                    |                                                       |                                                    |                                                  |                                                  |                                            |                                                                                                    |      |
| Definizione del trace                                                                               | tiato                                                                                    |                                                                 |                                                            |                                                    |                                                       |                                                    |                                                  |                                                  |                                            | Plus                                                                                                    |      |
|                                                                                                    | Badge Verso                                                                              | Causale                                                         | Giorno                                                     | Mese                                               | Anno                                                  | Ore                                                | Min                                              | Sec                                              |                                            |                                                                                                    |      |
| Posizione                                                                                           | 1 33                                                                                     | 15                                                              | 19                                                         | 16                                                 | 11                                                    | 22                                                 | 25                                               | 28                                               |                                            | P 16.22                                                                                                    | L    |
| Lunghezza                                                                                           | 9 (0)                                                                                    | 0                                                               | 2                                                          | 2                                                  | 4                                                     | 2                                                  | 2                                                | 2                                                |                                            | Her AS/AS/AN                                                                                                    | L    |
| Simbolo                                                                                             | в 🗸                                                                                      | С                                                               | d                                                          | m                                                  | У                                                     | H                                                  | М                                                | S                                                |                                            |                                                                                                    | L    |
| •                                                                                                   |                                                                                          | 1                                                               | 1                                                          | 1                                                  | 1                                                     | 1                                                  | 1                                                | 1                                                | •                                          |                                                                                                    | L    |
| Tracciato:<br>Opzioni Impor<br>Modalità autor                                                       | BBBBBBBB<br>trazione automatica<br>matica                                                | BOYYYYOmm                                                       | OddOHHO<br>Tutti i dip                                     | endenti                                            | D/MM/YY                                               | YY D:                                              | Nomi<br>uta finale                               | za: 29<br>nativo<br>(F4: reset                   |                                            | 4 5 6<br>7 8 9<br>* 0 m                                                                                                    |      |
| Questa procedura conse<br>Importa'. E' possibile e<br>racciato' ed eventualme<br>ATTENZIONE: per im | ente di importare le<br>ditare manualmente<br>ente memorizzare le<br>aportare correttame | presenze reg<br>il tracciato p<br>impostazion<br>nte le presen: | istrate con<br>er adeguars<br>i per richia<br>ze, è necess | i rilevato<br>si ad un g<br>mare rap<br>sario sinc | ri elettron<br>enerico ril<br>idamente :<br>ronizzare | ici di pre<br>evatore (<br>le impost<br>il Badge ] | senze. Se<br>tracciato<br>azioni in<br>ID dei di | elezionare<br>custom):<br>i un secon<br>pendenti | il rileva<br>è suffic<br>do mon<br>con que | tore desiderato e adoperare il pulsante<br>iente inserire i valori nella tabella 'Proprietà<br>nento.<br>Ili adoperati nel dispositivo elettronico. Per | N 10 |

## 6. Gestione delle causali / giustificativi

Se il rilevatore è provvisto di gestione delle causali, il software consente di importarli. E' necessario specificare la posizione e soprattutto la lunghezza del campo 'causale'. <u>Affinché il software rilevi la causale, è necessario che la causale estratta dal tracciato coincida con il campo 'codice importazione' del giustificativo</u> (per editare i giustificativi, aprire la tabella dei *Giustificativi* dalla schermata principale del software). <u>Se la causale del tracciato adoperato ha lunghezza 0, il software ignora le causali e rileva esclusivamente le timbrature in entrata/uscita</u>.

Consideriamo la seguente riga di un tracciato di esempio:

01 100071 03/06/11 16:00 U 0001 **01** P

Il codice del giustificativo della riga riportata è '01'.

Supponiamo che sia definito nella tabella giustificativi (riportata in seguito), una giustifica con codice '01':

| 🔒 Giustif | icativi                        |                  |             |                | • ×   | 3    |
|-----------|--------------------------------|------------------|-------------|----------------|-------|------|
| Codice    | Descrizione                    | Tipologia        | Retribuito? | Scala residui? | Conf. |      |
| COR       | Corso                          | Permesso (Orario | SI          | SI             | NO    |      |
| DS        | Donazione Sangue               | Permesso (Giorna | SI          | SI             | NO    |      |
| ELE       | Elezioni                       | Permesso (Orario | SI          | SI             | NO    |      |
| FER       | Ferie                          | Ferie (Giornalie | SI          | SI             | NO    |      |
| INF       | Infortunio                     | Malattia (Giorna | SI          | SI             | NO    |      |
| 104       | Legge 104                      | Permesso (Giorna | SI          | SI             | NO    |      |
| MAL N     | Malattia                       | Malattia (Giorna | SI          | SI             | NO    | =    |
| BAM       | Malattia bambino               | Permesso (Giorna | SI          | SI             | NO    |      |
| MAN       | Mandato amministrativo         | Permesso (Giorna | SI          | SI             | NO    |      |
| MAT       | Maternità                      | Permesso (Giorna | SI          | SI             | NO    |      |
| MIS       | Missione                       | Presenza         | SI          | SI             |       |      |
| PNR       | Permesso Orario Non Retribuito | Permesso (Orario | NO          | SI             | NO    |      |
| PRE       | Permesso Orario Retribuito     | Permesso (Orario | SI          | SI             | NO    |      |
| REC       | Recupero permesso              | Permesso (Orario | NO          | SI             | NO    | Ŧ    |
| •         |                                |                  |             |                | P.    |      |
| Ag        | giungi (F2) Rimuovi (F7)       | Modifica (F4)    | Tot         | alizzatori     | Esp   | orta |

Ed ecco i dettagli del giustificativo:

| 🔒 Inserimento/Modifica Giusti | ficativi                  | x                     |
|-------------------------------|---------------------------|-----------------------|
| Codice / abbreviazione (*)    | Tipologia (*)<br>Permesso | Codice importazione   |
| Descrizione (*)               |                           |                       |
| Permesso Orario Non Retri     | buito                     |                       |
| Monte-ore [ore]               | Copertura<br>Orario       | Max minuti x giorno   |
| Scalatura residui?            | Monte-ore negativo?       | Retribuito?           |
| Conferma automatica?          | Scala ore turno?          | Aggiorna ore permesso |
| Modello di stampa             |                           |                       |
|                               |                           |                       |
| Salva                         | Annulla (*) Campi         | obbligatori           |

Nella precedente schermata è evidenziato il codice di importazione che viene adoperato per associare la causale alla timbratura del tracciato.

<u>Se il codice importazione non è specificato il software adopera il campo *Codice*, dunque il codice breve (abbreviazione) associato al giustificativo.</u>

Nelle condizioni appena evidenziate, il software è in grado di importare la causale '01' dal tracciato.

#### 7. Dettagli sulla procedura di importazione

Dopo aver selezionato un tracciato e cliccato sul pulsante di importazione, il programma inizia la procedura guidata di importazione delle timbrature dal tracciato:

| 9  | Importazione prese                               | nze da rile   | vatore      |                                                                                                    |               |               |              |           |            |                  |                                   | _                               | _                                    |             | X |
|----|--------------------------------------------------|---------------|-------------|----------------------------------------------------------------------------------------------------|---------------|---------------|--------------|-----------|------------|------------------|-----------------------------------|---------------------------------|--------------------------------------|-------------|---|
|    | Formato dati da in                               | nportare      |             |                                                                                                    |               |               |              |           |            |                  | <u> </u>                          |                                 |                                      |             |   |
|    | X                                                |               | Formato     | Custom                                                                                                    |               |               | (            |           | In         | nporta           | $\mathcal{A}$                     |                                 |                                      |             |   |
|    | Definizione del tracci                           | ato           |             |                                                                                                    |               |               |              |           |            |                  |                                   | 6                               | Dive                                 |             |   |
|    |                                                  | Badge         | Verso       | Causale                                                                                                    | Giorno        | Mese          | Anno         | Ore       | Min        | Sec              |                                   |                                 | rius                                 |             |   |
|    | Posizione                                        | 14            | 13          | 0                                                                                                    | 3             | 5             | 7            | 9         | 11         | 0                |                                   |                                 | 16.2                                 | 2 -         |   |
|    | Lunghezza                                        | 9             | 1           | 0                                                                                                    | 2             | 2             | 2            | 2         | 2          | 0                |                                   |                                 | Her B3/05/                           | 24          |   |
|    | Simbolo                                          | В             | v           | с                                                                                                    | d             | m             | У            | н         | м          | s                |                                   |                                 |                                      | -           |   |
|    | •                                                |               |             |                                                                                                    |               |               |              |           |            | •                |                                   |                                 |                                      |             |   |
|    | Caratt entra                                     | ta:           | 1           |                                                                                                    |               | Carati        | t uscita:    | 0         |            |                  |                                   |                                 |                                      | (Enter )    |   |
|    |                                                  | •             | - 1         |                                                                                                    |               |               |              | •         |            | +                |                                   |                                 | 2 3                                  | X           |   |
|    | Transistar                                       |               |             |                                                                                                    |               |               |              |           |            |                  |                                   | 4                               | 5 6                                  |             |   |
|    | Tracciato.                                       |               | 00ddm       | NYYHHMMVB.                                                                                                    | BBBBBBBBB     |               |              | Lu        | nghezza:   | 22               |                                   | -                               | 8 9                                  |             |   |
|    | Opzioni Importazi                                | one automa    | tica A      | rrotondamen                                                                                                    | 10            |               |              |           |            |                  |                                   | Ľ                               | O Del                                |             |   |
|    | 1.                                               |               |             |                                                                                                    | 1             |               |              |           |            |                  | 1                                 | L.                              |                                      |             |   |
|    |                                                  |               |             |                                                                                                    |               |               |              |           |            |                  |                                   |                                 |                                      |             |   |
|    | Modalità automatica                              |               | Non         | inativo                                                                                                    |               |               |              |           |            |                  |                                   |                                 | -                                    |             |   |
|    |                                                  |               |             |                                                                                                    |               | Τι            | atti         |           |            | <b>•</b>         |                                   | -                               |                                      |             |   |
|    |                                                  |               |             |                                                                                                    |               |               |              |           |            |                  |                                   |                                 |                                      |             |   |
|    | Data iniziale (F3: rese                          | )             | <u> </u>    | Data fi                                                                                                    | nale (F4: re  | set)          |              |           |            |                  |                                   |                                 |                                      |             |   |
|    | DD/MM/YYY                                        | Y             | C           | 4                                                                                                    | DD/MM/Y       | YYY           |              |           |            |                  |                                   |                                 |                                      |             |   |
| -  |                                                  |               |             |                                                                                                    |               |               |              |           |            |                  |                                   |                                 |                                      |             |   |
|    | ante avec dura a                                 | ta di incere  | taun 10.000 | and the second second se | nto ann i sit | anatani -1    | attennia: 4  |           | Calania    | and it eiters to | na daaidaanta                     |                                 | i entente "T                         | nasta' E'   | _ |
|    | esta procedura conser<br>ssibile editare manualr | nente il trac | ciato per   | ademarsi ad                                                                                                    | ate con 1 m   | rilevatori el | ettronici di | custom):  | è sufficie | nte inserire i   | re desiderato<br>valori nella tal | e adoperare :<br>pella 'Proprie | ii puisante imp<br>ità tracciato' ed | porta.E     |   |
| ev | entualmente memorizz                             | are le impo   | stazioni r  | per richiamarl                                                                                                    | e rapidamer   | nte in un     | secondo mo   | omento.   | C Somerce  | are moorae i     | - alori nond ta                   | iona i ropite                   | ALL LIBOURIO CL                      | •           |   |
|    |                                                  | 1             | -1          |                                                                                                    |               |               |              |           |            |                  |                                   |                                 |                                      |             |   |
| A  | TTENZIONE: per imp                               | portare corr  | ettamente   | e le presenze,                                                                                                    | è necessari   | o sincron     | izzare il Ba | dge ID de | ei nominat | tivi con quelli  | adoperati nel                     | dispositivo                     | elettronico. Pe                      | r associare |   |
| un | numero di badge a un                             | nominativo    | , aprire la | scheda di m                                                                                                    | odifica dei d | ati del no    | minativo e   | riempire  | il campo ' | Badge' con il    | valore corrett                    | D.                              |                                      |             |   |
|    |                                                  |               |             |                                                                                                    |               |               |              |           |            |                  |                                   |                                 |                                      |             | * |

Terminata la lettura da file, si apre la seguente schermata di Anteprima importazione:

| 🔒 Anteprima importazio                                                                      | one timbrature                                                                                |                                                                            |                                                                                    |                              |                 | _ <b>D</b> X |
|---------------------------------------------------------------------------------------------|-----------------------------------------------------------------------------------------------|----------------------------------------------------------------------------|------------------------------------------------------------------------------------|------------------------------|-----------------|--------------|
| Badge                                                                                       | Data                                                                                          | Verso                                                                      | Giustifica                                                                         | Informazioni                 |                 |              |
| 090000111                                                                                   | 15/01/2015 04:32:00                                                                           | Uscita                                                                     |                                                                                    | badge non tr                 | ovato           | Ξ            |
| 000000120                                                                                   | 15/01/2015 04:33:00                                                                           | Uscita                                                                     |                                                                                    | badge non tr                 | ovato           |              |
| 000000100                                                                                   | 15/01/2015 04:33:00                                                                           | Uscita                                                                     |                                                                                    | badge non tr                 | ovato           |              |
| 000000112                                                                                   | 15/01/2015 04:34:00                                                                           | Uscita                                                                     |                                                                                    | badge non tr                 | ovato           |              |
| 000060029                                                                                   | 15/01/2015 04:43:00                                                                           | Entrata                                                                    |                                                                                    | badge non tr                 | ovato           |              |
| 000000115                                                                                   | 15/01/2015 05:44:00                                                                           | Entrata                                                                    |                                                                                    | badge non tr                 | ovato           |              |
| 000000116                                                                                   | 15/01/2015 05:44:00                                                                           | Entrata                                                                    |                                                                                    | badge non tr                 | ovato           |              |
| 000000114                                                                                   | 15/01/2015 13:02:00                                                                           | Entrata                                                                    |                                                                                    | badge non tr                 | ovato           |              |
| 000000114                                                                                   | 15/01/2015 13:02:00                                                                           | Entrata                                                                    |                                                                                    | badge non tr                 | ovato           |              |
| 000000117                                                                                   | 15/01/2015 13:16:00                                                                           | Entrata                                                                    |                                                                                    | badge non tr                 | ovato           |              |
| 000000113                                                                                   | 15/01/2015 13:23:00                                                                           | Entrata                                                                    |                                                                                    | badge non tr                 | ovato           |              |
| 000000116                                                                                   | 15/01/2015 13:31:00                                                                           | Uscita                                                                     |                                                                                    | badge non tr                 | ovato           |              |
| 000000115                                                                                   | 15/01/2015 13:32:00                                                                           | Uscita                                                                     |                                                                                    | badge non tr                 | ovato           |              |
| 000060029                                                                                   | 15/01/2015 13:35:00                                                                           | Uscita                                                                     |                                                                                    | badge non tr                 | ovato           |              |
| 00000100                                                                                    | 15/01/2015 20:18:00                                                                           | Entrata                                                                    |                                                                                    | badge non tr                 | ovato           |              |
| 000000112                                                                                   | 15/01/2015 20:44:00                                                                           | Entrata                                                                    |                                                                                    | badge non tr                 | ovato           | -            |
| •                                                                                           |                                                                                               |                                                                            |                                                                                    |                              |                 | +            |
| Importa timbrature<br>Esporta                                                               | e Aggiungi file Analizza                                                                      | Esci                                                                       | dal (F3: reset)<br>DD/MM/YYYY                                                      | al (F4: reset)<br>DD/MM/YYYY | Nominativo:     | -            |
| Se un badge presente nel tra<br>In questo caso cliccando co<br>nominativi presenti nel data | acciato non è associato ad alcun nomina<br>n il tasto destro sulla corrispondente ve<br>ahase | tivo, la colonna 'informazioni' rip<br>oce della tabella, è possibile adop | oorta il messaggio 'badge non trovato'.<br>erare la funzione per associare rapidam | ente il badge ad uno dei     | Applica colore? |              |

In questa scheda è possibile controllare il numero di voci lette dal tracciato e gli eventuali errori: in particolare nella colonna *informazioni* è riportata la dicitura *Badge non trovato* nel caso in cui il tracciato contiene un numero di badge che non è associato ad alcun nominativo nel database del software.

<u>E' possibile associare direttamente nella scheda di anteprima un badge ad un nominativo, selezionando la corrispondente voce della precedente tabella e adoperando il tasto destro del mouse (context menù), in particolare la voce *Associa badge a nominativo*, come riportato di seguito:</u>

| badge non trovato |                            |
|-------------------|----------------------------|
| badge non trovato |                            |
| badge non trovato |                            |
| badge non trovato | Associa badge a nominativo |
| badge non trovato | Rimuovi timbratura         |
| badge non trovato | Rimuovi tutte le voci      |
| badge non trovato |                            |
| badge non trovato | Modifica voce              |
| badge non trovato |                            |
|                   | Esporta dati               |
|                   |                            |

Nella scheda di anteprima sono disponibili i seguenti pulsanti:

- *Aggiungi file*: consente di aggiungere alle timbrature già presenti nella scheda altre timbrature lette da un altro file tracciato;
- Esporta: consente di esportare i dati visualizzati in tabella su un file (Excel, testo, Word, ...);
- *Analizza*: analizza le voci riportate in tabella e ricerca eventuali errori nelle timbrature.

Sono poi disponibili dei controlli che consentono di filtrare i dati da importare e, in particolare, è possibile selezionare uno specifico nominativo (casella *Nominativo*), o uno specifico intervallo di date (campi *Dal* e *Al*).

Con il tasto destro del mouse, come spiegato in precedenza, è possibile anche rimuovere una o più voci (che non verranno quindi importate) o modificare la singola voce (*Modifica voce*).

Infine per procedere con l'importazione dei dati, adoperare il pulsante Importa timbrature.

Dopo aver importato i dati, il software visualizza la scheda di riepilogo:

### Tutorial importazione presenze – v1.2 – 7 settembre 2018

| Padea disperihili | Neminative           |          | N Red 14mm, TT127011512151000000116        |   |
|-------------------|----------------------|----------|--------------------------------------------|---|
| Badge disponibili | Nominativo           | <b>^</b> | > Bad line: III2/011513151000000116        |   |
| 000060029         | de Francesco Antonio |          | > Bad line: TT127011513480000000120        |   |
|                   |                      |          | > Bad line: TT12/011514150000000029        |   |
|                   |                      |          | > Bad line: TT103021513251000000112        |   |
|                   |                      |          | > Bad line: TT103021513251000000113        |   |
|                   |                      | -        | > Badge non trovato: 090000111             |   |
|                   |                      | -        | > Badge non trovato: 000000120             |   |
|                   |                      | -        | > Badge non trovato: 000000100             | = |
|                   |                      |          | > Badge non trovato: 000000112             |   |
|                   |                      |          | > Badge: 000060029> [29/01/2015 ]: Rimossa |   |
|                   |                      |          | timbratura doppia                          |   |
|                   |                      | -        | > Badge: 000060029> [ 10/02/2015]: Rimossa |   |
| < III             |                      |          | timbratura doppia                          |   |
|                   |                      |          | > Badge non trovato: 000000115             |   |
| Badge non trovati |                      |          | > Badge non trovato: 000000116             |   |
| 090000111         |                      |          | > Badge non trovato: 000000114             |   |
| 0000000000        |                      |          | > Badge non trovato: 000000117             |   |
| 00000120          |                      | -        | > Badge non trovato: 000000113             |   |
| 000000100         |                      |          | > Badge non trovato: 000000111             |   |
| 000000112         |                      |          | > Badge non trovato: 000000011             |   |
| •                 | P                    |          | > Badge non trovato: 000006002             | - |
|                   |                      |          |                                            |   |
| Feei              |                      |          |                                            |   |
| Esci              |                      |          |                                            |   |

In questa scheda sono riportati gli eventuali badge non trovati e gli errori di importazione.

Dopo ogni procedura di importazione è necessario rielaborare le timbrature con l'apposita funzione al fine di aggiornare i relativi dati.

### 8. Importazione presenze dal modulo timbrature

Il modulo timbrature è un software addizionale che può essere scaricato dalla pagina di download del software PowerDIP. Dopo essere stato installato può essere configurato per adoperare il medesimo database su cui lavora il programma principale PowerDIP. In tal caso non è necessario importare le timbrature perché tutte le presenze e i permessi inseriti con il modulo timbrature sono memorizzate direttamente sul database principale.

In alcuni casi, ad esempio per mancanza di connessione diretta tra il computer con il programma PowerDIP e il computer dove si rilevano le timbrature con il modulo timbrature, è necessario importare le presenze tramite un file.

In questo caso è necessario configurare il modulo timbrature, inserire i dipendenti, e adoperarlo per inserire le presenze. Maggiori informazioni nel manuale del modulo timbrature.

<u>E' importante che i dipendenti inseriti abbiano il codice fiscale e il numero di badge corrispondenti agli omonimi dipendenti inseriti nel programma principale PowerDIP sul quale poi andranno importate le timbrature.</u>

Tutte le volte che nel modulo timbrature viene inserita una presenza con la scheda di ingresso / uscita rapida o tramite interfaccia, viene aggiornato un file (uno per ogni mese). E' possibile aprire la cartella in cui è memorizzato questo file, con la seguente voce del menù del modulo timbrature:

| File   | Nominativi                                               | Turni | Richieste |  |  |  |  |  |  |
|--------|----------------------------------------------------------|-------|-----------|--|--|--|--|--|--|
| A      | Apri cartella con file presenze                          |       |           |  |  |  |  |  |  |
| D<br>N | Disconnetti - Cambia Utente<br>Minimizza nella Tray Icon |       |           |  |  |  |  |  |  |
| E      | sci                                                      |       |           |  |  |  |  |  |  |

Il file (.*csv*) può quindi essere copiato e importato nel programma principale PowerDIP con la procedura descritta in seguito.

Importazione delle presenze in PowerDIP. Nel menù principale, adoperare la funzione:

Importa / Esporta timbrature  $\rightarrow$  Importa presenze da file del modulo timbrature

come mostrato di seguito:

| 8.1   | 3.19 (user: 'amministratore' - L: admin) - 07 | 7/09/2018 18:2                    | ?7 - DB: C:∖               | .\Documer    | nts\Powerwolf      | f\POWERE |  |  |
|-------|-----------------------------------------------|-----------------------------------|----------------------------|--------------|--------------------|----------|--|--|
| v(    | Timbrature Permessi Turni Stampe              | Destinazioni                      | Richieste                  | Assenze      | Pagamenti          | Azienda  |  |  |
|       | Presenze Giorno                               |                                   |                            |              |                    |          |  |  |
|       | Modifica manuale delle presenze               |                                   |                            |              |                    |          |  |  |
| No    | Prospetto Mensile                             |                                   |                            |              |                    | -        |  |  |
| 6     | Prospetto Annuale                             |                                   |                            |              |                    |          |  |  |
|       | Cartellino Presenze                           |                                   |                            | 6            |                    | E        |  |  |
| DVO   | Riepilogo Mensile                             |                                   | 9                          |              | 2                  |          |  |  |
| Ş     | Riepilogo Annuale                             | Manuale                           | Timbrature                 | Maı<br>Ammin | nuale<br>istratore | Benve    |  |  |
| enec  | Gestione anomalie delle timbrature            |                                   |                            |              |                    |          |  |  |
| 6     | Gestione timbrature ingresso/uscita           |                                   |                            |              | ( at               |          |  |  |
| i77 - | Importa / Esporta timbrature                  | Importa da rilevatore di presenze |                            |              |                    |          |  |  |
| 1220  | Ri-elaborazione timbrature                    | Importa p                         | oresenze da                | file del mo  | dulo timbratu      | Jre      |  |  |
|       | Elaborazione automatica timbrature            | Esporta ti                        | mbrature su                | u file       |                    |          |  |  |
| omı   | Assegnazione automatica presenze              | Importa t                         | Importa timbrature da file |              |                    |          |  |  |
|       | Rimozione timbrature / permessi               | Esporta timbrature 'vuote'        |                            |              |                    |          |  |  |
|       | Archiviazione timbrature                      |                                   |                            |              |                    |          |  |  |

Buoni pasto

| 🔁 Importazione presenze dal Modulo Timbrature                                                                                                    |                      |                  |                  |            |        |  |  |  |
|----------------------------------------------------------------------------------------------------|----------------------|------------------|------------------|------------|--------|--|--|--|
|                                                                                                    | Nominativo           | E                | U                | Tipologia  | Pro( * |  |  |  |
| File da cui importare i dati:                                                                                                    | de Francesco Antonio | 07/09/2018 17:32 | 07/09/2018 17:33 | Timbratura |        |  |  |  |
| %C:\Users\admin\Documents\Powerwolf\POWERDIP_MODULO_TIMBRATURE\                                                                                                    |                      |                  |                  |            |        |  |  |  |
| Azienda                                                                                                    |                      |                  |                  |            |        |  |  |  |
| Seleziona Azienda 🔻                                                                                                    |                      |                  |                  |            |        |  |  |  |
|                                                                                                    |                      |                  |                  |            |        |  |  |  |
| Nominativo                                                                                                    |                      |                  |                  |            |        |  |  |  |
| Seleziona tutti                                                                                                    |                      |                  |                  |            |        |  |  |  |
|                                                                                                    |                      |                  |                  |            |        |  |  |  |
| Prosegui Annulla Anteprima Rielabora                                                                                                    |                      |                  |                  |            | _      |  |  |  |
| Il 'modulo timbrature', memorizza automaticamente le presenze acquisite in file .CSV, nella<br>cartella "[DOCUMENTI]!Powerwolf:POWERDIP MODULO TIMBRATURE!Timbrature" |                      |                  |                  |            |        |  |  |  |
| Questa scheda consente di importare le presenze dai suddetti files.                                                                                                   |                      |                  |                  |            |        |  |  |  |
| Seleziona il file .CSV da importare, controlla i dati nell'anteprima e clicca su Prosegui.                                                                            |                      |                  |                  |            |        |  |  |  |
| ATTENZIONE. E' consigliato effettuare un backup del database prima di procedere con<br>l'importazione e di controllare attentamente i dati                            | ۰ III                |                  |                  |            | T F    |  |  |  |

Seguire le istruzioni e cliccare su Prosegui. Come specificato in precedenza è importante che il numero di badge e / o il codice fiscale (meglio se entrambi) siano gli stessi nel modulo timbrature e nel programma principale PowerDIP, al fine di sincronizzare correttamente le presenze.